# 6 КУРАТОР

Чтобы перейти на страницу отчётных форм, нажмите меню «Отчётные формы». Откроется страница (Рисунок 23).

|                                                                                                    | Субсидии: Отчетные формы                                                                                                    |                                                                                                    |                                                                                                    |                                                                                     |                                                        |                                                             |                                                            |                                                                    |                                          |                 |                         |                               |             |                |                 |                                  |  |  |
|----------------------------------------------------------------------------------------------------|----------------------------------------------------------------------------------------------------|----------------------------------------------------------------------------------------------------|----------------------------------------------------------------------------------------------------|-------------------------------------------------------------------------------------|--------------------------------------------------------|-------------------------------------------------------------|------------------------------------------------------------|--------------------------------------------------------------------|------------------------------------------|-----------------|-------------------------|-------------------------------|-------------|----------------|-----------------|----------------------------------|--|--|
| 🗐 Отчетные формы                                                                                                    | 🖉 Справ                                                                                                    | очники                                                                                                    |                                                                                                    | Сервис                                                                              |                                                        |                                                             |                                                            |                                                                    |                                          |                 |                         |                               |             |                |                 | администратор субсидий 🛛 🕞 Выйти |  |  |
| Тестовый администратор<br>субсидий                                                                                                    | 🛅 🛅 👍 🖨 🗔 🔯 🔩 🤮 🤮 🖓 🐼 802 Администрация 🔹 за 1й кварт.                                                                                                    |                                                                                                    |                                                                                                    |                                                                                     |                                                        |                                                             |                                                            |                                                                    |                                          |                 |                         | за 1й квартал 2020 года 🗴 🍞 🈡 |             |                |                 |                                  |  |  |
| Пользователи Пользователи                                                                                                    |                                                                                                    | Отображается з записи из 3                                                                                                    |                                                                                                    |                                                                                     |                                                        |                                                             |                                                            |                                                                    |                                          |                 |                         |                               |             |                |                 |                                  |  |  |
| субсидий                                                                                                    |                                                                                                    | Название формы                                                                                                    |                                                                                                    |                                                                                     |                                                        |                                                             |                                                            |                                                                    |                                          |                 |                         |                               |             |                |                 |                                  |  |  |
| Пестовые пользователи     федеральный бюджет: межбюджетные трансферты - движение целевых средств     федеральный бюджет: межбюджетные трансферты - расходование целевых средств |                                                                                                    |                                                                                                    |                                                                                                    |                                                                                     |                                                        |                                                             |                                                            |                                                                    |                                          |                 |                         |                               |             |                |                 |                                  |  |  |
|                                                                                                    |                                                                                                    |                                                                                                    |                                                                                                    |                                                                                     |                                                        |                                                             |                                                            |                                                                    |                                          |                 |                         |                               |             |                |                 |                                  |  |  |
|                                                                                                    | Федеральный боджат: аналия причин образования остатков целевых оредств<br>Краевой боджат: межбоджатные траноферты - двихиние целевых средств<br>Краевой боджат: межбоджатные траноферты - расходование целевых средств |                                                                                                    |                                                                                                    |                                                                                     |                                                        |                                                             |                                                            |                                                                    |                                          |                 |                         |                               |             |                |                 |                                  |  |  |
|                                                                                                    |                                                                                                    |                                                                                                    |                                                                                                    |                                                                                     |                                                        |                                                             |                                                            |                                                                    |                                          |                 |                         |                               |             |                |                 |                                  |  |  |
|                                                                                                    |                                                                                                    |                                                                                                    |                                                                                                    |                                                                                     |                                                        |                                                             |                                                            |                                                                    |                                          |                 |                         |                               |             |                |                 |                                  |  |  |
|                                                                                                    | Исполь                                                                                                    | поюджет, ан                                                                                                    | ание причин о                                                                                                    | эрисэний                                                                            | negran                                                 | ности з                                                     | CODIX OP                                                   | тозтирии                                                           | IN COLUMN                                | - Gura          |                         |                               |             |                |                 |                                  |  |  |
|                                                                                                    | Исполь                                                                                                    | зование субе                                                                                                    | енций для фи                                                                                                    | нансового                                                                           | ofecte                                                 | иения п                                                     | олномо                                                     | ний по се                                                          | OCTABLIER                                | UNO CRU         | ICKOB KAH               | пилатов                       | 8 DOMOS     | жные           |                 |                                  |  |  |
|                                                                                                    | Исполь                                                                                                    | унимаемеетине уобеетини дил филальового очеснечения полномичия по чоставателно сполков Калдидатов и приожанее<br>Использование уобеетини дил филальового очеснечения полномичия по чоставателно сполков Калдидатов и приожанее<br>Использование условение полномочной по осуществлению персимного волнокого учета |                                                                                                    |                                                                                     |                                                        |                                                             |                                                            |                                                                    |                                          |                 |                         |                               |             |                |                 |                                  |  |  |
|                                                                                                    |                                                                                                    | Don sonston                                                                                                    |                                                                                                    |                                                                                     |                                                        |                                                             |                                                            |                                                                    |                                          |                 | Статис                  |                               | Комментарий |                |                 |                                  |  |  |
|                                                                                                    |                                                                                                    | TIOIESOBATEIE                                                                                                    |                                                                                                    |                                                                                     |                                                        |                                                             |                                                            |                                                                    | s claryc                                 |                 |                         |                               |             | oraryo         |                 | NommenTaprin                     |  |  |
|                                                                                                    |                                                                                                    | дминистратор                                                                                                    | тратор субсидий                                                                                                    |                                                                                     |                                                        |                                                             |                                                            |                                                                    | 0                                        |                 |                         |                               | $\odot$     |                |                 |                                  |  |  |
|                                                                                                    |                                                                                                    | Тестовый пользователь субсидий                                                                                                    |                                                                                                    |                                                                                     |                                                        |                                                             |                                                            |                                                                    | 0                                        |                 |                         |                               |             | 0              | 825529674 otvet |                                  |  |  |
|                                                                                                    |                                                                                                    | Тестовый район                                                                                                    |                                                                                                    |                                                                                     |                                                        |                                                             |                                                            |                                                                    |                                          |                 |                         |                               |             | 0              |                 |                                  |  |  |
|                                                                                                    | Краево<br>Краево<br>Исполь<br>Исполь                                                                                                    | и окоджет, ме<br>й бюджет, ан<br>зование субе<br>зование субе<br>зование субе<br>Тестовый а<br>Тестовый р                                                                                                    | жоюджетные<br>ализ причин с<br>енций для ор<br>енций для фи<br>енций на вып<br>дминистратор<br>ользователь с<br>айон | грансферт<br>бразовани<br>анизации<br>нансового<br>олнение п<br>субсидий<br>убсидий | ты - рас)<br>ия остати<br>деятель<br>обеспе<br>олномоч | кодован<br>ков целе<br>аности а<br>чения п<br>чий по о<br>П | ие целя<br>евых ср<br>админис<br>олномо<br>сущест<br>юльзо | евых сре;<br>едств<br>этративни<br>чий по си<br>влению г<br>ватель | дотв<br>ых комию<br>ротавлен<br>тервично | осий<br>нию спи | ісков кан,<br>нского уч | дидатов<br>ета                | в прися     | кные<br>Статус |                 | Комментарий<br>825529674_отчет   |  |  |

Рисунок 23

<u>Примечание:</u> прикреплённые файлы от бюджетополучателя доступны по ссылке в поле «Комментарий».

Глава содержит следующие разделы. Обработка отчётных форм. Выгрузка сводных данных.

# Обработка отчётных форм

Обрабатываются документы со статусом «Готов к проверке».

# Проверка отчётной формы.

Чтобы проверить отчётную форму, выполните следующие действия.

- 1. Откройте страницу с отчётными формами.
- 2. Выберите учётный период.
- 3. Выберите в обозревателе бюджетополучателя.
- 4. Отметьте бюджетополучателя в детальной части галочкой.

5. Установите курсор на нужную отчётную форму и нажмите кнопку 🥪 – «Установить статус: находится в обработке». Отчётной форме будет присвоен статус «Находится в обработке».

6. Нажмите кнопку 🖾 – «Открыть форму». Откроется страница с отчётной формой. Проверьте содержимое отчётной формы. После проверки, отчётная форма утверждается или отправляется на доработку бюджетополучателю.

# Утверждение документа.

Чтобы утвердить отчётную форму, выполните следующие действия.

1. Откройте страницу со списком отчётных форм.

2. Выберите отчётную форму со статусом 🎯 – «Находится в обработке».

3. Отметьте в детальной части галочкой бюджетополучателя.

4. Нажмите кнопку — «Установить статус: утверждён». Программа выдаст сообщение для подтверждения.

5. Нажмите кнопку «ОК». Отчётной форме будет присвоен статус «Утверждён».

#### Возврат на доработку.

Чтобы отчётную форму вернуть на доработку, выполните следующие действия.

1. Откройте страницу со списком отчётных форм.

2. Выберите отчётную форму со статусом 🎯 – «Находится в обработке».

3. Отметьте в детальной части галочкой бюджетополучателя.

4. Нажмите кнопку — «Установить статус: Возвращён на доработку». Программа выдаст сообщение для подтверждения.

5. Нажмите кнопку «ОК». Отчётной форме будет присвоен статус «Возвращён на доработку».

6. К такому документу можно добавить комментарий. Для этого убедитесь, что бюджетополучатель отмечен галочкой и нажмите кнопку — «Внести комментарий». Появится окно (Рисунок 24).

| I | Введите комментарий: |  |
|---|----------------------|--|
|   |                      |  |
|   |                      |  |
|   |                      |  |
| • | Сохранить Закрыть    |  |
|   | D24                  |  |

Рисунок 24

7. Введите комментарий нажмите кнопку «Сохранить».

<u>Примечание:</u> после утверждения документа комментарий автоматически стирается.

# Исправление статусов «Готов к проверке».

Если в контрольных соотношениях возникают ошибки и бюджетополучатели отправляют формы с ошибками, воспользуйтесь кнопкой 🧼 – «Исправление ошибочных статусов "Готов к проверке"». При помощи данной кнопки можно автоматически все формы с ошибками сразу перевести в статус «Черновик».

# Выгрузка сводных данных

Обратите внимание. Сводная форма доступна для отчётных форм по

расходованию целевых средств (межбюджетные трансферты: федеральный и краевой бюджет).

Для периодов: 2, 3, 4 кварталы, доступна опция «Вычесть расход прошлого квартала» (Вычесть расход прошлого квартала). Опция используется, чтобы просмотреть данные за квартал, т.к. данные вносятся нарастающим итогом. Чтобы просмотреть разницу между суммами текущего квартала и предыдущего квартала, установите на опции галочку.

Чтобы выгрузить сводные данные, выполните следующие действия.

1. Откройте страницу с отчётными формами.

2. Установите на форме по расходованию целевых средств галочку и нажмите кнопку 🖾 – «Открыть форму». Откроется страница (Рисунок 25).

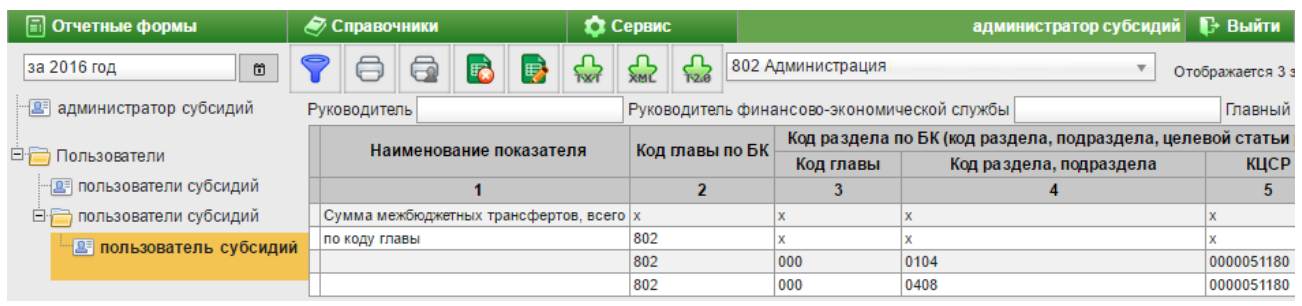

Рисунок 25

- 3. Выберите ГРБС.
- 4. Выберите учётный период.

5. Нажмите кнопку 🗟 – «На сводную форму». Страница изменит вид (Рисунок 26). Суммы в таблице будут сведены по кодам бюджетной классификации.

| Субсидии: Федеральный бюджет: межбюджетные трансферты - расходование целевых средств (черновик)<br>(заполнять в руб.) |                                                                           |            |                        |                                                                      |                         |                  |       |  |  |  |  |  |
|----------------------------------------------------------------------------------------------------|---------------------------------------------------------------------------|------------|------------------------|----------------------------------------------------------------------|-------------------------|------------------|-------|--|--|--|--|--|
| 🗐 Отчетные формы                                                                                                    | 🖉 Справочники                                                             | 🔅 Сервис   |                        |                                                                      | администра              | пор субсидий 🛛 🕞 | Выйти |  |  |  |  |  |
| за 3й квартал 2018 года 🛛 🗂                                                                                           | 💡 🖨 🚱 📴 🌺 🕁 🏡 🔂 🕒 Вычесть расход прошлого квартала 🛄 800. Администрация 🔹 |            |                        |                                                                      |                         |                  |       |  |  |  |  |  |
| Отображается 3 записи из 3                                                                                            |                                                                           |            |                        |                                                                      |                         |                  |       |  |  |  |  |  |
| . 🖭 администратор                                                                                                    | Руководитель                                                              | Руководите | аль финансово-экономич | иической службы                                                      |                         |                  |       |  |  |  |  |  |
| суосидии                                                                                                    |                                                                           |            | Kan and Kan FK         | Код раздела по БК (код раздела, подраздела, целевой статьи расходов) |                         |                  |       |  |  |  |  |  |
| 🖻 🪞 Пользователи                                                                                                    | наименование показа                                                       | ателя      | код главы по ык        | Код главы                                                            | Код раздела, подраздела | КЦСР             | KBP   |  |  |  |  |  |
| ··· 🚇 пользователи                                                                                                    | 1                                                                         |            | 2                      | 3                                                                    | 4                       | 5                | 6     |  |  |  |  |  |
| субсидий                                                                                                    | Сумма межбюджетных трансфертов,                                           | scero      | x                      | x                                                                    | x                       | x                | x     |  |  |  |  |  |
| 🗄 🧮 пользователи                                                                                                    | по коду главы                                                             |            | 800                    | x                                                                    | x                       | x                | x     |  |  |  |  |  |
| субсидий                                                                                                    |                                                                           |            | 800                    | 000                                                                  | 0104                    | 0000051180       | 129   |  |  |  |  |  |
|                                                                                                    |                                                                           |            |                        |                                                                      |                         |                  |       |  |  |  |  |  |

Рисунок 26

6. Проверьте содержимое сводной отчётной формы. После проверки выгрузите отчётную форму.

7. Чтобы выгрузить данные в txt или xml, воспользуйтесь соответствующими кнопками 🔐 или 🎡.

8. Чтобы вернуться к простой отчётной форме, воспользуйтесь кнопкой 🔊 – «На обычную форму».

<u>Примечание:</u> если данные сводной формы не корректны, их можно выровнять на отдельной странице для сдачи отчётности. Смотрите описание ниже.

#### Корректировка данных сводной формы.

Чтобы выровнять данные сводной отчётной формы, выполните следующие действия.

1. Нажмите кнопку на странице сводной формы 👼 – «На редактирование сводной формы». Откроется страница (Рисунок 27).

| Субсидии: Федеральный бюджет: межбюджетные трансферты - расходование целевых средств<br>(заполнять в руб.) |              |                |              |              |                                                                      |          |                   |         |      |                    |                            |            |   |   |  |
|----------------------------------------------------------------------------------------------------|--------------|----------------|--------------|--------------|----------------------------------------------------------------------|----------|-------------------|---------|------|--------------------|----------------------------|------------|---|---|--|
| 🗐 Отчетные формы 🖉 Справочники                                                                             |              |                |              |              | •                                                                    | 🗘 Сервис |                   |         |      |                    | администратор субсидий 🛛 🕞 |            |   |   |  |
| < sа 3й квартал 2018 года 🔸 квартал 🔻 🛟 🏉                                                                  |              |                |              |              |                                                                      | 8        |                   |         | ÷    | 800: Администрация |                            | Ŧ          |   |   |  |
| Руководитель Руководитель финансово-экономической службы                                                   |              |                |              |              |                                                                      |          | Главный бухгалтер |         |      |                    |                            |            |   |   |  |
|                                                                                                    | Наименование | Код            |              |              | Код раздела по БК (код раздела, подраздела, целевой статьи расходов) |          |                   |         |      |                    |                            |            |   |   |  |
|                                                                                                    | показателя   | главы<br>по БК | Код<br>главы | Код раздела, | Код раздела, подраздела                                              |          |                   |         | КЦСР |                    |                            | KBP        |   |   |  |
|                                                                                                    | 1            | 2              | 3            | 4            |                                                                      |          |                   |         | 5    |                    |                            |            | 6 |   |  |
| ©<br>0                                                                                                    |              | 800            | 000          | Не указано   |                                                                      |          | Ψ                 | Не указ | зано |                    | Ψ                          | Не указано |   | Ŧ |  |

Рисунок 27

### 2. Выберите период.

3. Нажмите кнопку - «Загрузить данные из свода», чтобы заполнить страницу данными из сводной отчётной формы. Появится диалоговое окно. Нажмите кнопку «ОК», данные будут загружены.

4. Чтобы внести данные, нажмите кнопку 🗣 – «Добавить». Чтобы изменить данные, нажмите кнопку 🥟 – «Редактировать». Появятся строки для ввода данных. Заполните поля и нажмите кнопку 🥯, чтобы сохранить. Для перехода между полями используйте клавишу «Таb».

5. Чтобы выгрузить данные в txt, нажмите кнопку . Чтобы распечатать отчёт об использовании межбюджетных трансфертов, нажмите кнопку = – «Печать».

6. Чтобы вернуться на сводную форму, воспользуйтесь кнопкой 💀 – «На автоматическую сводную форму».